## 《老年人电子优待证》申领及使用说明

## 一、《老年人电子优待证》申领流程

 1.手机通过应用市场下载、安装"爱山东"APP并登录;
 2.在"爱山东"APP首页,点击搜索框,输入"山东省 老年人电子优待证办理",找到该服务并进入申领流程,如 图1所示:

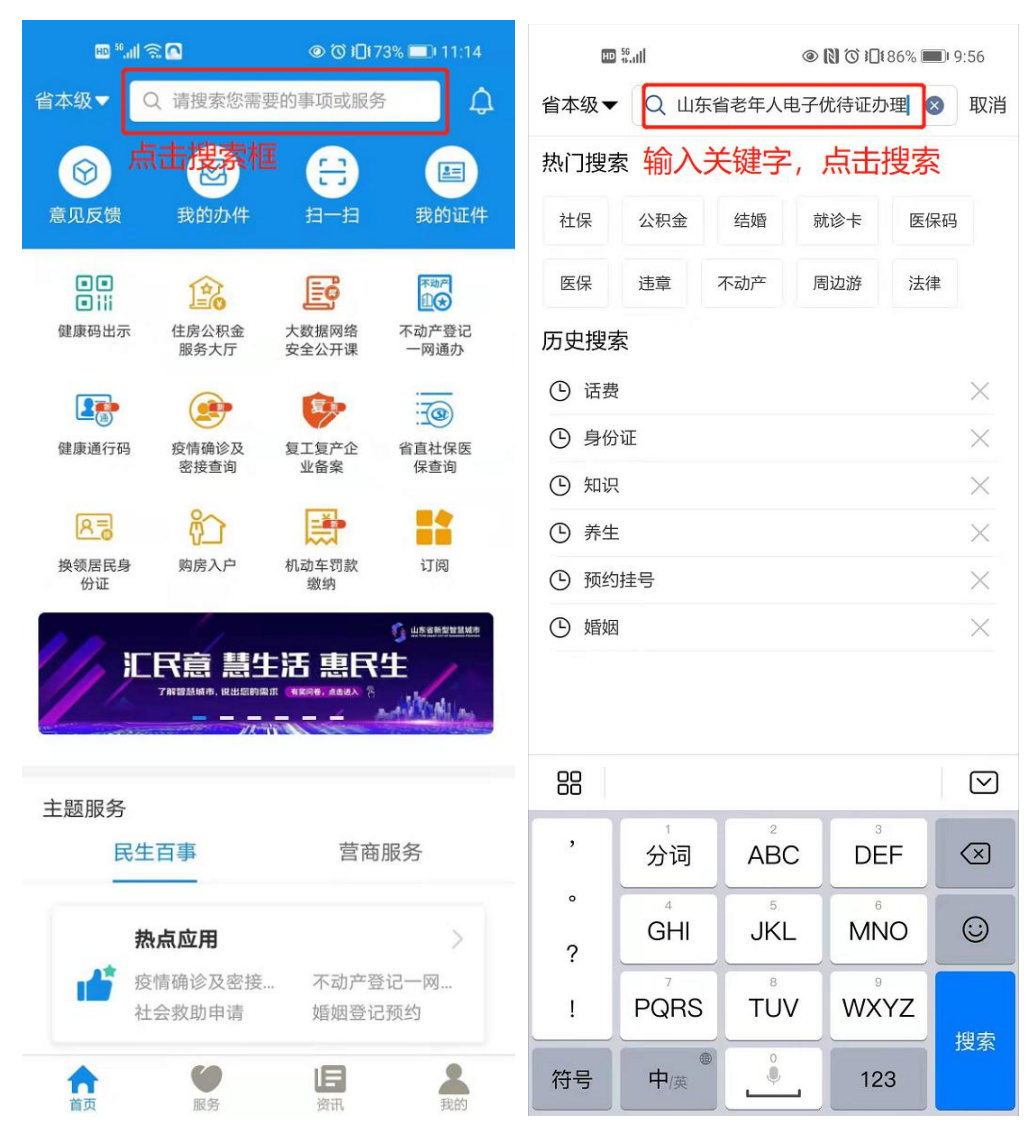

图1 老年人电子优待证办理入口

3. 进入服务后,按照页面提示,选择当前用户所属地域,

上传1寸个人照片及身份证正反面(可通过手机提前拍摄好 所有照片),勾选承诺协议,点击"提交"按钮,进入证件 效果预览页面,如图2所示:

|                 |                                       | In a state and a state a state a stat |  |  |
|-----------------|---------------------------------------|----------------------------------------------------------------------------------------------------|--|--|
| く 山东省老年人电子优待… С |                                       | こく X 山东省老年人电子优待… С                                                                                                    |  |  |
| ● 申请人信息         | ● ● ● ● ● ● ● ● ● ● ● ● ● ● ● ● ● ● ● | ● ● ● ● ● ● ● ● ● ● ● ● ● ● ● ● ● ● ●                                                                                                    |  |  |
| *申请人姓名          | 测试01                                  | *申请人1寸证件照                                                                                                    |  |  |
| *身份证号码          | 3701*********74                       |                                                                                                    |  |  |
| *联系方式           | 151****6985                           |                                                                                                    |  |  |
| *所属地域           | 请选择所属地域                               | *请上传证件申请人本人1寸电子照片,用于制<br>发证件;                                                                                                    |  |  |
| 性别              | <sub>男</sub> 选择所属地域                   | *照片必须保证面部清晰,无遮挡;<br>*照片上传后不可修改。                                                                                                    |  |  |
| 出生日期            | 1944-03-07                            |                                                                                                    |  |  |
| 年龄              | 76                                    | *申请人身份证照片                                                                                                    |  |  |
|                 | 下一步                                   | <b>O O</b>                                                                                                    |  |  |
|                 |                                       | 上传身份证 <b>人像</b> 面 上传身份证 <mark>国徽</mark> 面                                                                                                    |  |  |
|                 |                                       | <ul> <li>我承诺填写的信息和提交的材料真实有效,并愿意承担与之相应的一切责任。</li> </ul>                                                                                                    |  |  |
|                 |                                       | 上一步提交                                                                                                    |  |  |

## 图 2 提交办证材料

4. 在证件效果预览页面,检查个人信息及实际卡面效果
(个人照片必须保证面部清晰,无遮挡,个人信息准确无误,
否则会导致证件不可用),确认无误后,点击"确认提交",
如图 3 所示:

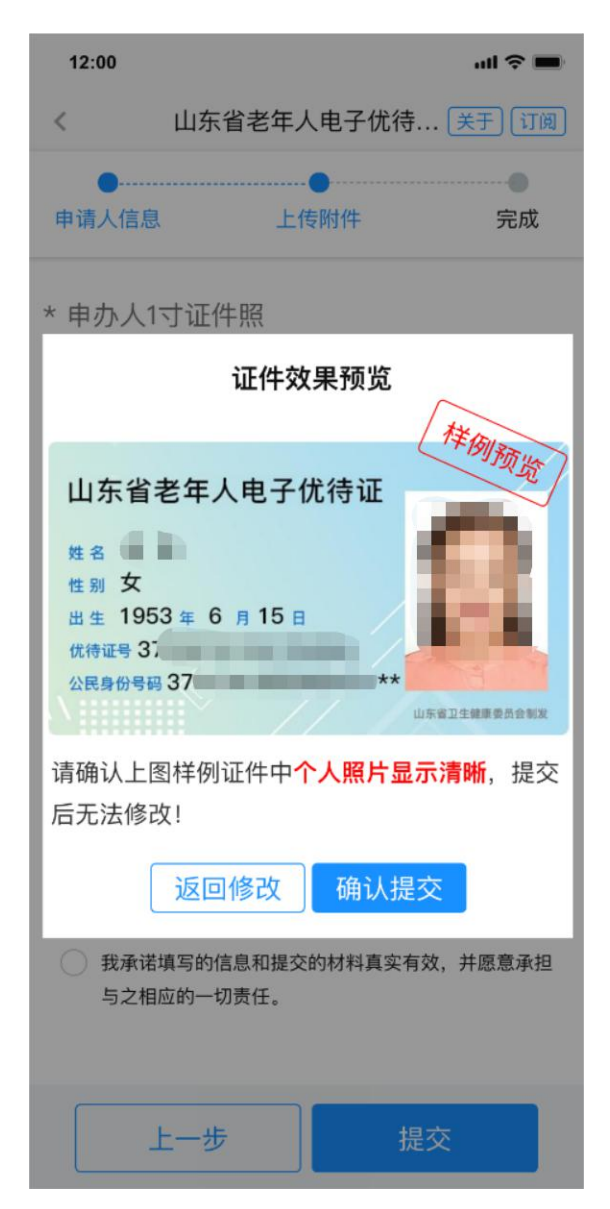

图 3 确认个人信息并预览

5.申请提交后,可在"爱山东"APP——点"我的"——
点"我的办件",查看审批结果。
注意:

用户提交成功后,需后台数据核验和信息同步,一般不超过1小时,即可发放电子证件;申领流程每个用户只需操作一次,以后可以 直接去电子证照模块亮证使用,无需重复申领。

## 二、山东省老年人电子优待证亮证使用说明

 为方便使用,可将电子老年优待证添加到"我的证件", 方便后续使用时快速打开。本操作只需在首次使用时操作一次,具体操作说明如下:打开"爱山东"APP——点"我的" ——点"我的证件"——点"全部证件",进入电子证照模块,点击"添加订阅",在"卫健委"类型下找到"山东省 老年人电子优待证",点击"订阅"按钮,即可完成证件订 阅,如图4所示。

| E <sup>56</sup> ,111 🗟 🖸                                                                                                    |                | % 🔳 1:44 | <b>ک</b> 💭 🕾 🖽     | @ ஂ \$0 \$0 \$7% ■ 1:44 |  |  |
|----------------------------------------------------------------------------------------------------|----------------|----------|--------------------|-------------------------|--|--|
|                                                                                                    | 爱山东            | ţ        | 〈 山东电              | 子证照 Q                   |  |  |
| <ul> <li>※ 试01</li> <li>② L1等级 &gt;</li> <li>信息完善度</li> </ul>                                                                                                    |                |          | 公安 更刻<br>          | 3                       |  |  |
| 我的证件                                                                                                    | 2              | 全部证件     |                    | 山订阅                     |  |  |
| ■ 居民身份证电:                                                                                                    | 子信息            |          | <b>王</b> 居民身份证电子信息 | >                       |  |  |
| +立即                                                                                                    | 订阅更多证件         |          |                    |                         |  |  |
| 💭 我的评价                                                                                                    |                | >        |                    |                         |  |  |
| <b>美</b> 我的办件                                                                                                    |                | >        |                    |                         |  |  |
| 🕎 我的咨询                                                                                                    |                | >        |                    |                         |  |  |
| ☆ 我的收藏                                                                                                    |                | >        |                    |                         |  |  |
| ① 我的消息                                                                                                    |                | >        |                    |                         |  |  |
| 👸 我的足迹                                                                                                    |                | >        |                    |                         |  |  |
| <ul> <li>▲</li> <li>▲</li> <li>▲</li> <li>●</li> <li>●</li></ul> | <b>唐</b><br>资讯 | より       | ■ 使用               | 引记录                     |  |  |
| 图 4 订阅电子证照                                                                                                    |                |          |                    |                         |  |  |

2. 亮证使用: 订阅电子证件成功后, 点击"山东省老年

人电子优待证"即可亮证使用,如图5所示。

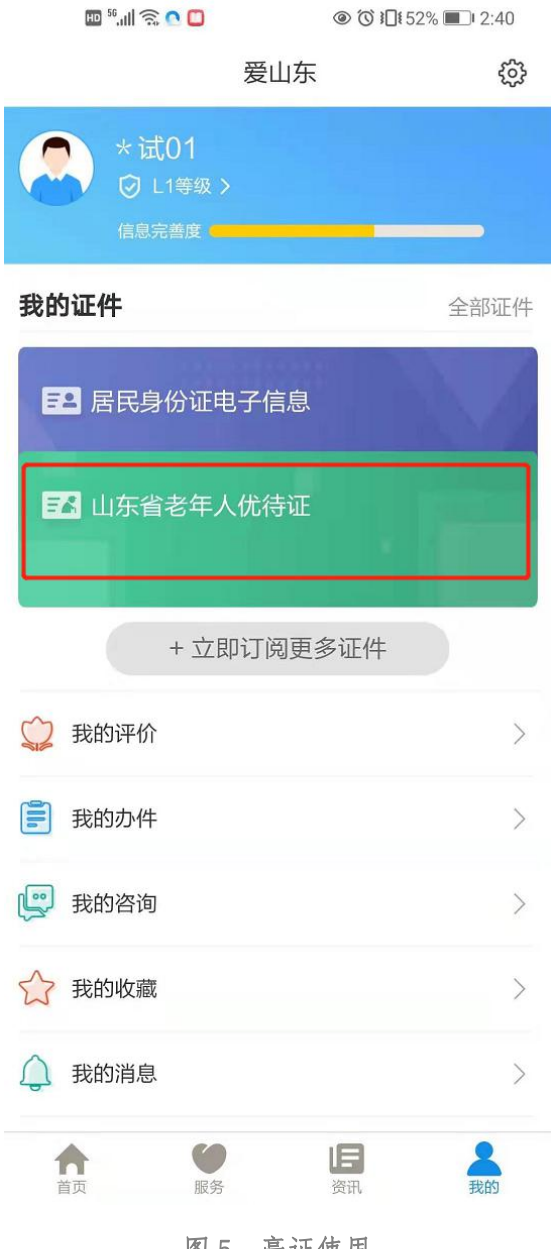

图 5 亮证使用